### Data dictionary activities for E-way bill solution

#### I. <u>Domain Creation:</u>

1. Run SE11 transaction and select the option Domain and give the domain name as J\_1IG\_DOCTYP and click on Create button as shown below,

| ABAP Dictionary: In        | nitial Screel | n      |
|----------------------------|---------------|--------|
| 🖆 🥕 🖶 🗽 🚺 📅 🗋              |               |        |
|                            |               |        |
|                            | <b>-</b>      |        |
| O Database table           |               |        |
| ○ View                     |               |        |
| 🔿 Data Type                |               |        |
| O Type aroup               |               |        |
|                            |               |        |
| <ul> <li>Domain</li> </ul> | J_1IG_DOCTYP  |        |
| ⊖Search help               |               |        |
| O Lock object              |               |        |
|                            |               |        |
| ିନ୍ତ Display               | Change        | Create |

In the next screen give Short Description as **'Document Type'** and in the definition Tab give data type as **'CHAR'** and No. of Places as **4** as shown in the below screen shot

| Dictionary: Disp      | lay Do   | main  |                |        |
|-----------------------|----------|-------|----------------|--------|
| 🗢 🔿 🗐 🕄 📬 🧪           | r¢   🗛 🧯 | . 🗆 i |                |        |
| Domain                | J_1IG_D  | OCTYP |                | Active |
| Short Description     | Document | Туре  |                |        |
| Properties Definition | N Value  | Range |                |        |
|                       |          |       |                |        |
| Format                |          |       |                |        |
| Data Type             | CHAR     | Ch    | aracter string |        |
| No. of Places         | 4        |       |                |        |
| Decimal Places        | 0        |       |                | -      |

Now save it in the package **'J1I\_GST\_LO'** and activate. Same way create below Domains,

 Domain Name: J\_1IG\_DOCNO Short Description: Document Number Data Type: CHAR No.of Places : 10

| Dictionary: Disp      | lay Do         | main   |                |        |
|-----------------------|----------------|--------|----------------|--------|
| 🔶 🔿 😚 🕄 📬 🧪           | ç   <b>A</b> j | . 🗆 i  |                |        |
| Domain                | J_1IG_I        | OCNO   |                | Active |
| Short Description     | Document       | Number |                |        |
| Properties Definition | Value          | Range  |                |        |
|                       |                |        |                |        |
| Format                |                |        |                |        |
| Data Type             | CHAR           | Cha    | aracter string |        |
| No. of Places         | 10             |        |                |        |

3. Domain Name: J\_1IG\_EBILLNO Short Description: E-Way Bill Number Data Type: NUMC No.of Places : 12 Dictionary: Display Domain 🔶 🔿 🗐 🕄 📬 🌈 🦂 🚊 🗉 🗓 J 1IG EBILLNO Active Domain Short Description E-Way Bill Number Properties Definition Value Range Format Data Type Numerical text NUMC No. of Places 12

Domain Name: J\_1IG\_STAT
 Short Description: E-way Bill Status
 Data Type: CHAR
 No.of Places : 1

| Dictionary: Disp      | lay Domain            |
|-----------------------|-----------------------|
| 🗢 🔿 🗐 😘 📬 🎜 🥕         | 🕂 🔓 🗉 🚹               |
| Domain                | J_1IG_STAT Active     |
| Short Description     | E-way Bill Status     |
| Properties Definition | Value Range           |
|                       |                       |
| Format                |                       |
| Data Type             | CHAR Character string |
| No. of Places         | 1                     |
| Decimal Places        | 0                     |

Now go to Value Range Tab and add below entries save and activate *Dictionary: Display Domain* 

|                   | 1 /                 |
|-------------------|---------------------|
| 🔶 🔿 💖 🕄 🖆 🔓       | °∕ 🕂 🗛 🧮 🗉 🚹        |
| Domain            | J_1IG_STAT          |
| Short Description | E-way Bill Status   |
| Properties Def    | inition Value Range |
| X D D B B B       |                     |
| I Fixed           | Short Descript.     |
| A                 | Active              |
| С                 | Cancelled           |
| E                 | Expired             |

#### II. Data Element Creation

1. Run SE11 transaction and select the option Data Type and give the data element name as **J\_1IG\_DOCTYP** and click on **Create** button as shown below,

| ABAP Dictionary: | Initial Screen |
|------------------|----------------|
| i i i 🖉 🕂 👬 🖬 🗇  |                |
|                  |                |
|                  |                |
|                  |                |
| ⊃View            |                |
|                  |                |
| ◉ Data Type      | J_1IG_DOCTYP   |
| ○Type group      |                |
|                  |                |
| ) Domain         |                |
| ⊃Search help     |                |
| 🗋 Lock object    |                |
|                  |                |
| ନ୍ତି Display     | Change Create  |

In the next screen select Data Element option and click on continue button

| Create Type J_1IG_DOCTYP | ×                     |
|--------------------------|-----------------------|
| Data element             | Г                     |
| Ostructure               | L                     |
|                          |                       |
|                          |                       |
| ·                        | <ul><li>✓ ×</li></ul> |

In the next screen give Short Description as **'Document Type'** and in **Data Type** Tab add domain **'J\_1IG\_DOCTYP'** as shown in the screenshot

| J_1IG_DOC   | CTYP                                     |                                                                                                    |                                                                                                    |                                                                                                    | Active                                                                                                    |
|-------------|------------------------------------------|----------------------------------------------------------------------------------------------------|----------------------------------------------------------------------------------------------------|----------------------------------------------------------------------------------------------------|----------------------------------------------------------------------------------------------------|
| Document Ty | pe                                       |                                                                                                    |                                                                                                    |                                                                                                    |                                                                                                    |
| e Further A | \ttribute                                | es l                                                                                                    | Field Labe                                                                                                    | els                                                                                                    |                                                                                                    |
|             |                                          |                                                                                                    |                                                                                                    |                                                                                                    |                                                                                                    |
|             |                                          |                                                                                                    |                                                                                                    |                                                                                                    |                                                                                                    |
|             | <u>J</u> 1                               | IG D                                                                                                    | OCTYP                                                                                                    |                                                                                                    |                                                                                                    |
|             | Data                                     | Туре                                                                                                    | CH                                                                                                    | AR                                                                                                    | Chara                                                                                                    |
|             | Leng                                     | jth                                                                                                    | 4                                                                                                    |                                                                                                    | ]                                                                                                    |
|             | J_1IG_DOC<br>Document Ty<br>De Further A | J_1IG_DOCTYP         Document Type         pe       Further Attribute         J_1         Data         Leng | J_1IG_DOCTYP         Document Type         pe       Further Attributes         J_1IG_D         Data Type         Length | J_1IG_DOCTYP         Document Type         pe       Further Attributes         J_1IG_DOCTYP         Data Type       CH.         Length       4 | J_1IG_DOCTYP         Document Type         De       Further Attributes         J_1IG_DOCTYP         Data Type       CHAR         Length       4 |

Now go to **Field Labels** Tab and add below field labels as give in the screen shot save and active in the package **'J1I\_GST\_LO'** 

| Data Element      | J_        | J_1IG_DOCTYP  |                           |  |
|-------------------|-----------|---------------|---------------------------|--|
| Short Description | Do        | Document Type |                           |  |
| Attributes        | Data Type | Further       | r Attributes Field Labels |  |
|                   |           |               |                           |  |
|                   | Len       | gth           | Field Label               |  |
| Short             | 10        |               | Doc Туре                  |  |
| Medium            | 20        |               | Document Type             |  |
| Long              | 40        |               | Document Type             |  |
| Heading           | 55        |               | Document Type             |  |

Similarly create below Data Elements,

# Data Element: J\_1IG\_DOCNO Short Description: Document Number Domain: J\_1IG\_DOCNO

| Data Element               | J_1IG_DOCNO     |              |          |         |        |  |
|----------------------------|-----------------|--------------|----------|---------|--------|--|
| Short Description          | Document Number |              |          |         |        |  |
| Attributes Data Typ        | е               | Further Attr | ibutes   | Field I | _abels |  |
| • Elementary type          |                 |              |          |         |        |  |
| <ul> <li>Domain</li> </ul> |                 |              | J 1IG    | DOCNO   | 2      |  |
|                            |                 |              | Data Typ | е       | CHAR   |  |
|                            |                 |              | Length   |         | 10     |  |

| Data Element      | J_        | 1IG_D    | OCNO         |              | Act |
|-------------------|-----------|----------|--------------|--------------|-----|
| Short Description | Do        | cument l | Number       |              |     |
| Attributes        | Data Type | Further  | r Attributes | Field Labels |     |
|                   |           |          |              |              |     |
|                   | Len       | gth      | Field Label  |              |     |
| Short             | 10        |          | Doc No       |              |     |
| Medium            | 20        |          | Document No  |              |     |
| Long              | 40        |          | Document Nu  | mber         |     |
| Heading           | 55        |          | Document Nu  | mber         |     |

## Data Element: J\_1IG\_EBILLNO Short Description: E-way Bill Number Domain: J\_1IG\_EBILLNO

| Data Element             | J_1IG_EBILLNO |
|--------------------------|---------------|
| Refer below screen shots | 5             |

| Short Description          | E-way Bill Num | ıber     |         |        |
|----------------------------|----------------|----------|---------|--------|
| Attributes Data Typ        | e Further At   | tributes | Field L | _abels |
| • Elementary type          |                |          |         |        |
| <ul> <li>Domain</li> </ul> |                | J 1IG    | EBILI   | INO    |
|                            |                | Data Typ | е       | NUMC   |
|                            |                | Length   |         | 12     |

| Data Element      | J_        | 1IG_EE     | BILLNO         |              | A |
|-------------------|-----------|------------|----------------|--------------|---|
| Short Description | E-v       | vay Bill N | lumber         |              |   |
| Attributes        | Data Type | Further    | · Attributes   | Field Labels |   |
|                   |           |            |                |              |   |
|                   | Len       | gth        | Field Label    |              |   |
| Short             | 10        |            | E-Way Bill     |              |   |
| Medium            | 20        |            | E-WAY Bill No  |              |   |
| Long              | 40        | ]          | E-WAY Bill Nur | nber         |   |
| Heading           | 55        |            | E-WAY Bill Nur | nber         |   |

# Data Element: J\_1IG\_EGENDAT Short Description: E-way Bill Generation Date Domain: DATUM

| Refer below screen sho                              | ots |                             |       |           |  |     |
|-----------------------------------------------------|-----|-----------------------------|-------|-----------|--|-----|
| Data Element                                        | J_  | J_1IG_EGENDAT               |       |           |  |     |
| Short Description                                   | E-v | E-way Bill Generation Date  |       |           |  |     |
| Attributes Data Type                                | е   | Further Attributes          | Field | Labels    |  |     |
| <ul> <li>Elementary type</li> <li>Domain</li> </ul> |     | DATUM<br>Data Typ<br>Length | e     | DATS<br>8 |  | Dat |

| Data Element      | J_         | 1IG_EG         | GENDAT          |              |
|-------------------|------------|----------------|-----------------|--------------|
| Short Description | vay Bill G | eneration Date |                 |              |
| Attributes        | Data Type  | Further        | · Attributes    | Field Labels |
|                   |            |                |                 |              |
|                   | Len        | gth            | Field Label     |              |
| Short             | 10         |                | Ebill Gen       |              |
| Medium            | 20         | ]              | Ebill gen dat   |              |
| Long              | 40         | ]              | E-WAY Bill Gene | eration Date |
| Heading           | 55         |                | E-WAY Bill Gene | eration Date |

#### Data Element: J\_1IG\_EGENTIME Short Description: E-Way Bill Generation Time Domain: UZEIT

| Data Element               | J_  | J_1IG_EGENTIME             |         |        |  |      |
|----------------------------|-----|----------------------------|---------|--------|--|------|
| Short Description          | E-V | E-Way Bill Generation Time |         |        |  |      |
| Attributes Data Typ        | be  | Further Attributes         | Field I | _abels |  |      |
| -                          |     |                            |         |        |  |      |
| Elementary type            |     |                            |         |        |  |      |
| <ul> <li>Domain</li> </ul> |     | UZEIT                      |         |        |  |      |
|                            |     | Data Typ                   | е       | TIMS   |  | Time |
|                            |     | Length                     |         | 6      |  |      |
|                            |     |                            |         |        |  |      |

| Data Element      | J         | _1IG_E                     | Active          |              |  |
|-------------------|-----------|----------------------------|-----------------|--------------|--|
| Short Description | E         | E-Way Bill Generation Time |                 |              |  |
| Attributes        | Data Type | Furthe                     |                 |              |  |
|                   |           |                            |                 |              |  |
|                   | Le        | ength                      | Field Label     |              |  |
| Short             | 1         | 0                          | Ebill Time      |              |  |
| Medium            | 2         | 0                          | Ebill Gen Time  |              |  |
| Long              | 4         | 0                          | E-WAY Bill Gene | eration Time |  |
| Heading           | 5         | 5                          | E-WAY Bill Gene | eration Time |  |

 Data Element: J\_1IG\_VDFMDATE Short Description: Valid From Date Domain: DATUM

| Data Element                                        | J_1IG_VDFM     | J_1IG_VDFMDATE               |          |      |            |  |
|-----------------------------------------------------|----------------|------------------------------|----------|------|------------|--|
| Short Description                                   | Valid From Dat | e                            |          |      |            |  |
| Attributes Data Typ                                 | e Further Att  | ributes                      | Field La | bels |            |  |
| <ul> <li>Elementary type</li> <li>Domain</li> </ul> |                | DATUM<br>Data Type<br>Length | e D      | ATS  | Date in fo |  |
| OBuilt-in type                                      |                | Data Type<br>Length          | e        | 0    |            |  |

| Data Element         | J_1IG_VDFMDATE |                             |  |  |  |
|----------------------|----------------|-----------------------------|--|--|--|
| Short Description    | Valid Fro      | m Date                      |  |  |  |
| Attributes Data Type | e Furti        | her Attributes Field Labels |  |  |  |
|                      |                |                             |  |  |  |
|                      | Length         | Field Label                 |  |  |  |
| Short                | 10             | Valid From                  |  |  |  |
| Medium               | 20             | Valid From Date             |  |  |  |
| Long                 | 40             | Valid From Date             |  |  |  |
| Heading              | 55             | E-Way Bill Valid From Date  |  |  |  |

7. Data Element: J\_1IG\_VDFMTIME Short Description: Valid From Time Domain: UZEIT

| Data Element               | J_1IG_VDFMTIME       | Active       |           |
|----------------------------|----------------------|--------------|-----------|
| Short Description          | Valid From Time      |              |           |
| Attributes Data Type       | e Further Attributes | Field Labels | ;         |
| Elementary type     Domain | UZEI                 | · ጥ          |           |
| Obomain                    | Data                 | Гуре ТІМ     | S Time in |
|                            | Lengt                | n 6          |           |

| Data Element                   | J         | J_1IG_VDFMTIME                  |                 |             | Ac |
|--------------------------------|-----------|---------------------------------|-----------------|-------------|----|
| Short Description Valid From T |           |                                 | Time            |             |    |
| Attributes                     | Data Type | Further Attributes Field Labels |                 |             |    |
|                                |           |                                 |                 |             |    |
| Length Field Label             |           |                                 |                 |             |    |
| Short                          | 10        |                                 | Valid From      |             |    |
| Medium                         | 20        |                                 | Valid From Tin  | ne          |    |
| Long                           | 40        |                                 | Valid From Tir  | ne          |    |
| Heading                        | 55        |                                 | E-Way Bill Vali | d From Time |    |

#### 8. Data Element: J\_1IG\_VDTODATE Short Description: Valid To Date Domain: DATUM

#### Refer below screen shots

| Data Element                        | J_  | 1IG_VDTO     | DATE     |         |        | Ac | tive |
|-------------------------------------|-----|--------------|----------|---------|--------|----|------|
| Short Description                   | Va  | lid To Date  |          |         |        |    |      |
| Attributes Data T                   | ype | Further Attr | ributes  | Field I | _abels |    |      |
|                                     |     |              |          |         |        |    |      |
| <ul> <li>Elementary type</li> </ul> |     |              |          |         |        |    |      |
| <ul> <li>Domain</li> </ul>          |     |              | DATUM    |         |        |    |      |
|                                     |     |              | Data Typ | е       | DATS   |    | Date |
|                                     |     |              | Length   |         | 8      |    |      |
|                                     |     |              |          |         |        |    |      |

| Data Element      |           | J_1IG_VDTODATE                    |                  |         |  |  |  |
|-------------------|-----------|-----------------------------------|------------------|---------|--|--|--|
| Short Description |           | Valid To Date                     |                  |         |  |  |  |
| Attributes        | Data Type | e Further Attributes Field Labels |                  |         |  |  |  |
|                   |           |                                   |                  |         |  |  |  |
|                   | Len       | gth                               | Field Label      |         |  |  |  |
| Short             | 10        |                                   | Valid To         |         |  |  |  |
| Medium            | 20        |                                   | Valid To Date    |         |  |  |  |
| Long              | 40        | 1                                 | Valid To Date    |         |  |  |  |
| Heading           | 55        | 1                                 | E-Way Bill Valid | To Date |  |  |  |
|                   |           |                                   |                  |         |  |  |  |

 Data Element: J\_1IG\_VDTOTIME Short Description: Valid To Time Domain: UZEIT

| Data Element               | J_1IG_VDTOTIME       |              | Active |
|----------------------------|----------------------|--------------|--------|
| Short Description          | Valid To Time        |              |        |
| Attributes Data Typ        | e Further Attributes | Field Labels |        |
|                            |                      |              |        |
| Elementary type            |                      |              |        |
| <ul> <li>Domain</li> </ul> | UZEIT                | -            |        |
|                            | _<br>Data Ty         | rpe TIMS     | Time   |
|                            | Length               | 6            |        |

| Data Element         | J_1IG_VDTOTIME Active |                                 |  |  |  |
|----------------------|-----------------------|---------------------------------|--|--|--|
| Short Description    | Valid To Tir          | Valid To Time                   |  |  |  |
| Attributes Data Type | e Further             | Further Attributes Field Labels |  |  |  |
|                      |                       |                                 |  |  |  |
|                      | Length                | Field Label                     |  |  |  |
| Short                | 10                    | Valid To                        |  |  |  |
| Medium               | 20                    | Valid To Time                   |  |  |  |
| Long                 | 40                    | Valid To Time                   |  |  |  |
| Heading              | 55                    | E-Way Bill Valid To Time        |  |  |  |

## 10. Data Element: J\_1IG\_STAT Short Description: E-Way Bill Status Domain: J\_1IG\_STAT

| Data Element                        | J_  | 1IG_STAT       |               |         |        | Active |
|-------------------------------------|-----|----------------|---------------|---------|--------|--------|
| Short Description                   | E-V | Way Bill Statu | IS            |         |        |        |
| Attributes Data Typ                 | e   | Further Att    | ributes       | Field I | _abels |        |
|                                     |     |                |               |         |        |        |
| <ul> <li>Elementary type</li> </ul> |     |                |               |         |        |        |
| <ul> <li>Domain</li> </ul>          |     |                | J 1IG         | STAT    |        |        |
|                                     |     |                | _<br>Data Typ | е       | CHAR   | Cha    |
|                                     |     |                | Length        |         | 1      |        |
|                                     |     |                |               |         |        |        |

| Data Element       | J_1IG_    | STAT                        | Active |
|--------------------|-----------|-----------------------------|--------|
| Short Description  | E-Way Bi  | ll Status                   |        |
| Attributes Data Ty | /pe Furth | ner Attributes Field Labels |        |
|                    |           |                             |        |
|                    | Length    | Field Label                 |        |
| Short              | 10        | Ebill Stas                  |        |
| Medium             | 20        | Ebill Status                |        |
| Long               | 40        | E-WAY Bill Status           |        |
| Heading            | 55        | E-WAY Bill Status           |        |

#### III. <u>Table Creation</u>

1. Run SE11 transaction and select the option **Data Base Table** and give the table name as 'J\_1IG\_EWAYBILL' and click on **Create** button as shown below,

| Database table | J_1IG_EWAYBILL | ]      |
|----------------|----------------|--------|
| ○ View         |                |        |
|                |                |        |
| ◯ Data Type    |                | Ð      |
| O Type group   |                |        |
|                |                |        |
| ODomain        |                |        |
| O Search help  |                |        |
| O Lock object  |                |        |
|                | <u> </u>       |        |
| 😚 Display 🖉    | Change         | Create |

In the next screen give Short Description as 'Link E-Way Bill to Document'

# Now go to **Delivery and Maintenance** Tab and main the information as mentioned in the screen shot

| Attributes Delivery and Maintenance | Fields | Input Help/Check        | Currency/Quantity Fields |
|-------------------------------------|--------|-------------------------|--------------------------|
|                                     |        |                         |                          |
|                                     |        |                         |                          |
| Delivery Class                      | AA     | pplication table (maste | er and transaction data) |
|                                     |        |                         |                          |
| Data Browser/Table View Editing     | Disp   | lay/maintenance allow   | ed with restrictions     |

# Now go to Fields Tab and enter the below fields and mark the key fields as given in the screen shot

| Transparent Table<br>Short Description | J_1I<br>Link E | G_EW<br>-Way I | AYBILL C Active   |           |            |                     |                              |
|----------------------------------------|----------------|----------------|-------------------|-----------|------------|---------------------|------------------------------|
| Attributes Delivery                    | and Maii       | ntenan         | ce Fields Input H | elp/Check | Currency/Q | uantity Fields      |                              |
|                                        |                |                |                   |           |            |                     | 7                            |
|                                        |                |                |                   | Search    | В          | uilt-In Type        | 17                           |
| Field                                  | Key            | Initi          | Data Element      | Data Type | Length     | Decim Short         | Description                  |
| MANDT                                  | $\checkmark$   | $\checkmark$   | MANDT             | CLNT      | 3          | 0 Client            |                              |
| BUKRS                                  | $\checkmark$   | $\checkmark$   | BUKRS             | CHAR      | 4          | 0 Compa             | any Code                     |
| DOCTYP                                 | $\checkmark$   | $\checkmark$   | J 1IG DOCTYP      | CHAR      | 4          | 0 Docun             | nent Type                    |
| DOCNO                                  | $\checkmark$   | $\checkmark$   | J 1IG DOCNO       | CHAR      | 10         | 0 Docun             | nent Number                  |
| GJAHR                                  | $\checkmark$   | $\checkmark$   | GJAHR             | NUMC      | 4          | <sup>0</sup> Fiscal | Year                         |
| EBILLNO                                | $\checkmark$   | $\checkmark$   | J 1IG EBILLNO     | NUMC      | 12         | 0 <b>E-way</b>      | Bill Number                  |
| EGEN DAT                               |                |                | J 1IG EGENDAT     | DATS      | 8          | 0 <b>E-way</b>      | Bill Generation Date         |
| EGEN TIME                              |                |                | J 1IG EGENTIME    | TIMS      | 6          | 0 E-Way             | Bill Generation Time         |
| VDFMDATE                               |                |                | J 1IG VDFMDATE    | DATS      | 8          | 0 Valid F           | From Date                    |
| VDFMTIME                               |                |                | J 1IG VDFMTIME    | TIMS      | 6          | 0 Valid F           | From Time                    |
| VDTODATE                               |                |                | J 1IG VDTODATE    | DATS      | 8          | 0 Valid ⊺           | Fo Date                      |
| VDTOTIME                               |                |                | J 1IG VDTOTIME    | TIMS      | 6          | 0 Valid ⊺           | Го Time                      |
| STATUS                                 |                |                | J 1IG STAT        | CHAR      | 1          | 0 E-Way             | / Bill Status                |
| ERNAM                                  |                |                | ERNAM             | CHAR      | 12         | 0 Name              | of Person Who Created Object |
| ERDAT                                  |                |                | ERDAT             | DATS      | 8          | <sup>0</sup> Date o | on Which Record Was Created  |
| AENAM                                  |                |                | AENAM             | CHAR      | 12         | 0 Name              | of Person Who Changed Object |
| AEDAT                                  |                |                | AEDAT             | DATS      | 8          | <sup>0</sup> Last C | hanged On                    |

| Field     | Data Element   |
|-----------|----------------|
| MANDT     | MANDT          |
| BUKRS     | BUKRS          |
| DOCTYP    | J_1IG_DOCTYP   |
| DOCNO     | J_1IG_DOCNO    |
| GJAHR     | GJAHR          |
| EBILLNO   | J_1IG_EBILLNO  |
| EGEN_DAT  | J_1IG_EGENDAT  |
| EGEN_TIME | J_1IG_EGENTIME |
| VDFMDATE  | J_1IG_VDFMDATE |
| VDFMTIME  | J_1IG_VDFMTIME |
| VDTODATE  | J_1IG_VDTODATE |
| VDTOTIME  | J_1IG_VDTOTIME |
| STATUS    | J_1IG_STAT     |
| ERNAM     | ERNAM          |
| ERDAT     | ERDAT          |
| AENAM     | AENAM          |
| AEDAT     | AEDAT          |

Now go to Technical Settings as shown below screen shot,

| Dictionary: Display Table |                            |                    |     |  |  |  |
|---------------------------|----------------------------|--------------------|-----|--|--|--|
| 🗇 🔿 🧐 🕄 📬 🧪               | 🕂 🗛 🍠 🗉 🚺 📴 🛄              | Technical Settings | Inc |  |  |  |
| Transparent Table         | J_1IG_EWAYBILL 🗗           | Active             |     |  |  |  |
| Short Description         | Link E-Way Bill to Documen | t                  |     |  |  |  |
| Attributes Delivery a     | nd Maintenance Fields      | Input Help/Check   | (   |  |  |  |

And maintain below information as per the screen shot,

| Dictionary: Dis       | olay Technical Settings                    |
|-----------------------|--------------------------------------------|
| ŷ 指 Revised<->Active  | i                                          |
| ame                   | J_1IG_EWAYBILL                             |
| escription            | Link E-Way Bill to Document                |
| ast Changed           | BHOVI 05.02.2018                           |
| tatus                 | Actv. saved                                |
|                       |                                            |
| General Properties    | DB-Specific Properties                     |
|                       |                                            |
| Logical Memory Parame | ers                                        |
| Data Class            | APPL1 Transaction data, transparent tables |
| Size Category         | 4 Expected Data Records 160.000 to 650.000 |
|                       |                                            |
| Buffering             |                                            |
| Buffering not allowed |                                            |
| OBuffering allowed bu | switched off                               |
| OBuffering switched o |                                            |
|                       |                                            |
| Buffering Type        |                                            |
| Single records buffe  | r                                          |
| Generic area buffer   | ed Number of Key Fields 0                  |
| Fully buffered        |                                            |

Now save and activate in package '  $\ensuremath{\mathsf{J1I\_GST\_LO'}}$ 

| 년 Table <u>E</u> dit <u>G</u> oto | Utilitie <u>s</u> | Extras Environment System <u>H</u> elp |                    |
|-----------------------------------|-------------------|----------------------------------------|--------------------|
|                                   | <b>•</b> «        | Table Le <u>n</u> gth                  |                    |
|                                   |                   | <u>G</u> lobal Search                  |                    |
| Dictionary: Disp                  | olay Tal          | Hierarchy Display Ctrl+Shift+F12       |                    |
|                                   |                   | Se <u>a</u> rch Help for Table         | Annond Strue       |
|                                   | -7 66 2           | Activation Type                        | Append Stru        |
| Transparent Table                 | J_1IG_E           | Change <u>T</u> able Category          |                    |
| Short Description                 | Link E-Wa         | Enhancement Category                   |                    |
| Attributes Delivery a             | and Mainten       | <u>V</u> ertreterobjekt                | ncy/Quantity Field |
|                                   |                   | <u>S</u> how/Hide Switch               |                    |
|                                   |                   | S                                      |                    |

## Go to Extras -> Enhancement Category as shown below

# And select below option as given in the screen shot and click on continue save and activate

| G Display Enhancement Category for J_1IG_EWAYBILL |   |
|---------------------------------------------------|---|
| Enhancement Category of Structure                 |   |
| OCan be enhanced (deep)                           |   |
| ●Can be enhanced (character-like or numeric)      |   |
| O Can be enhanced (character-like)                |   |
| O Cannot be enhanced                              |   |
| O Not classified                                  |   |
|                                                   |   |
|                                                   |   |
| Customer Enhancements                             |   |
| Structure Enhanced by Customer                    |   |
| Determined_maximum_enhancement not classified     |   |
|                                                   |   |
|                                                   |   |
|                                                   | - |

### IV. <u>Table Type Creation</u>:

1. Run SE11 transaction and select the option **Data Type** and give the table type name as 'J\_1IG\_EWAYBILL\_TT' and click on **Create** button as shown below,

| O Database table                                      |            |         |        |   |  |
|-------------------------------------------------------|------------|---------|--------|---|--|
| ◯ View                                                |            |         |        |   |  |
|                                                       |            |         |        |   |  |
| • Data Type                                           | J_1IG_EWAY | BILL_TT |        | Ð |  |
| O Type group                                          |            |         |        |   |  |
|                                                       |            |         |        |   |  |
| 🔘 Domain                                              |            |         |        |   |  |
| O Search help                                         |            |         |        |   |  |
| O Lock object                                         |            |         |        |   |  |
|                                                       |            |         |        |   |  |
| ର <mark>ିକ Display</mark>                             | 🥒 Change   |         | Create |   |  |
| In the next screen select <b>'Table Type'</b> option. |            |         |        |   |  |
| Create Type J_1IG_EWAYBILL_TT                         |            |         |        |   |  |
| O Data element                                        |            |         |        |   |  |
|                                                       |            |         |        |   |  |
|                                                       | г          |         |        |   |  |
|                                                       |            |         |        |   |  |
|                                                       | × ×        |         |        |   |  |

Now give short description as 'Table Type for E-Way Bill Table'

Now go to Row Type Tab and give Row type as **'J\_1IG\_EWAYBILL'** save and activate in the package **'J1I\_GST\_LO'.** Refer the screen shot below,

| Table Type          | J_1IG_EWAYBILL_TT               | Active                    |  |  |  |
|---------------------|---------------------------------|---------------------------|--|--|--|
| Short Text          | Table Type for E-Way Bill Table |                           |  |  |  |
| Attributes Row Type | Initialization and Access       | Primary Key Secondary Key |  |  |  |
| ● Row type          | J 1IG EWAYBILL                  |                           |  |  |  |
| OBuilt-in type      |                                 |                           |  |  |  |
| No. of Characters   | 0 Decima                        | l Places 0                |  |  |  |